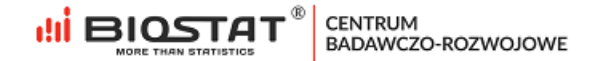

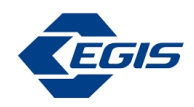

## Rejestr pomiaru stężenia kwasu moczowego

# UAVID

## Instrukcja Użytkownika – Pełna rejestracja

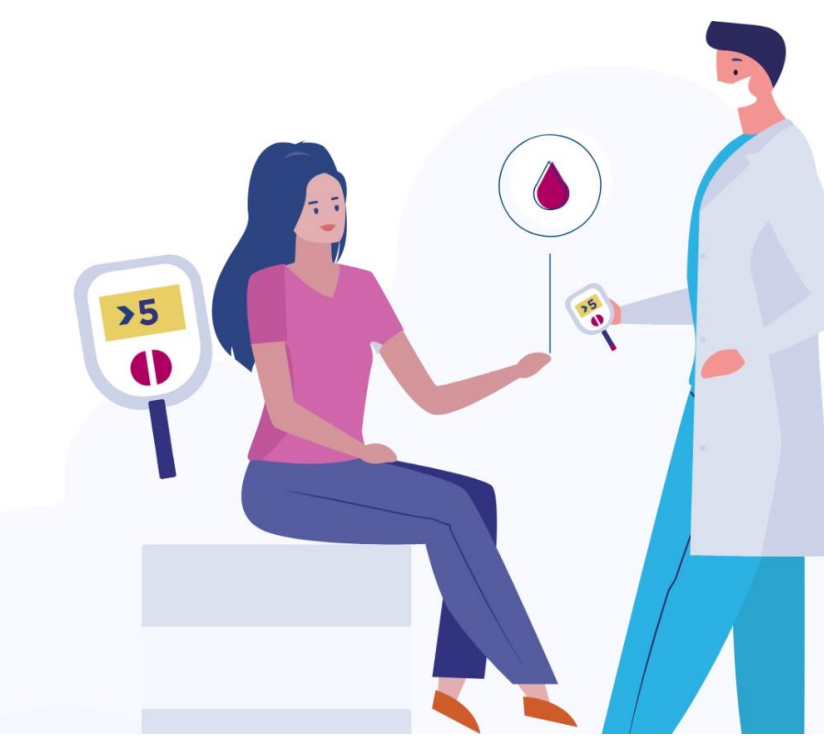

Rybnik, grudzień 2022

Biostat Sp. z o.o.

🖶 Aleje Jerozolimskie 96, Warszawa 00-807 🛛 📗 ul. Kowalczyka 17, 44-206 Rybnik

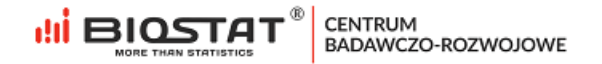

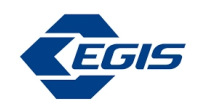

# Autorzy

| Oliwia Cyran | ocyran@biostat.com.pl |
|--------------|-----------------------|
|              |                       |

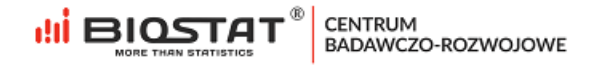

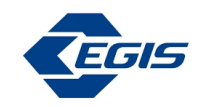

# Historia zmian

| Numer wersji | Data wersji   | Sekcje        | Podsumowanie<br>dokonanych zmian: |  |
|--------------|---------------|---------------|-----------------------------------|--|
| 1.0          | 02.12.2022 r. | Cały dokument | Nie dotyczy                       |  |

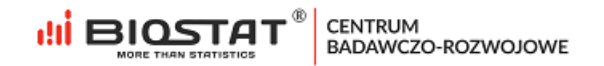

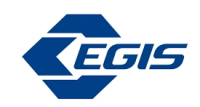

# Spis treści

| Autorzy                                                                                          | 2  |
|--------------------------------------------------------------------------------------------------|----|
| Historia zmian                                                                                   | 3  |
| Wstęp                                                                                            | 5  |
| 1. Rejestracja w celu zawarcia umowy                                                             | 6  |
| 1.1. Rozpoczęcie rejestracji                                                                     | 6  |
| 1.2. Zapoznanie się z informacją na temat przetwarzania danych osobowych przez Biostat sp. z o.o | 7  |
| 1.3. Weryfikacja adresu e-mail                                                                   | 8  |
| 1.4. Formularz rejestracyjny                                                                     | 9  |
| 1.5. Zgoda marketingowa dla Egis                                                                 | 13 |
| 1.6. Zawarcie umowy                                                                              | 15 |
| 2. Pomoc techniczna                                                                              | 15 |

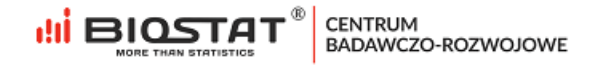

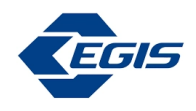

## Wstęp

Niniejsza instrukcja opisuje proces rejestracji do rejestru pomiaru stężenia kwasu moczowego UAVID. W celu komfortowej i bezpiecznej pracy zalecamy korzystanie z najnowszych wersji przeglądarek Google Chrome, Mozilla Firefox, Microsoft Edge oraz Safari.

Wszystkie dane wprowadzone w niniejszej instrukcji <u>nie są</u> danymi autentycznymi.

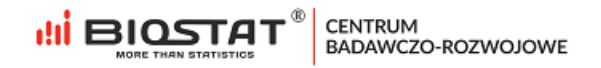

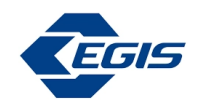

#### 1. Rejestracja w celu zawarcia umowy

#### 1.1. Rozpoczęcie rejestracji

W celu rozpoczęcia pracy w systemie eCRF.biz<sup>™</sup> należy kliknąć w link: <u>https://www.ecrf.biz.pl/badanie-uavid.php</u>. Pojawi się strona startowa projektu.

| Logowanie                                                                | Rejestr pomiaru stę<br>kwasu moczowego<br>UAVID.                                                                 | żenia |  |  |
|--------------------------------------------------------------------------|----------------------------------------------------------------------------------------------------|-------|--|--|
| Adres e-mail podaj swój adres                                            | : email                                                                                                    |       |  |  |
| Hasło dostępu<br>podaj hasło otrzy                                       | rmane przy rejestracji                                                                                           |       |  |  |
| Peina rejestracja                                                        | Zaloguj się                                                                                                    |       |  |  |
| Skrócona rejestracjo<br>W razie problemów technic:<br>prosimy o kontakt: | BioStat Sp. z o.o.<br>ul. Kowalczyka 17, 44-208 Rybnik<br>tek 530 714 IB<br>email: <u>support@biostat.com.pl</u> |       |  |  |

Rysunek 1. Strona startowa projektu

W celu zawarcia umowy konieczne jest wypełnienie formularza rejestracyjnego. Aby rozpocząć ten proces, należy kliknąć przycisk "*Pełna rejestracja*" (1).

# Logowanie Adres e-mail podaj swój adres email Image: Hasło dostępu podaj hasło otrzymane przy rejestracji Pełna rejestracja Zaloguj się Nie pomietasz hasto

*Rysunek 2. Formularz rejestracyjny – przycisk* 

W pierwszej kolejności należy wprowadzić kod dostępu przekazany przez Przedstawiciela firmy Egis (1), a następnie kliknąć przycisk *"Zarejestruj się"* (2).

|                                                                                                    | I<br>ZO-ROZWOJOWE                                                                   | EGIS |            |
|----------------------------------------------------------------------------------------------------|-------------------------------------------------------------------------------------|------|------------|
| W celu rozpoczęcia wprowadzania dan<br>prosimy o wprowadzenie kodu dostępu<br>prosimy kliknać w przycisk "Zarejestru | r pomiaru stężenia<br>moczowego<br>nych rejestracyjnych<br>u, a następnie<br>isie". |      | Instrukcia |
| Wpisz kod dostępu 1<br>Zarejestruj się 2                                                                             |                                                                                     |      | Kontakt 🤰  |
| FAQ / Polityka Prywatności / Cookies                                                                                 | <b>₹FDiz™</b>                                                                       |      |            |

Rysunek 3. Kod dostępu

#### **1.2.** Zapoznanie się z informacją na temat przetwarzania danych osobowych przez Biostat sp. z o.o.

W celu przystąpienia do projektu należy zapoznać się z informacją na temat przetwarzania danych osobowych przez Biostat sp. z.o.o. Pełna treść informacji wyświetla się po naciśnięciu przycisku *"rozwiń"* (1). Po zapoznaniu się z informacją na temat przetwarzania danych osobowych konieczne jest potwierdzenie tej czynności (2).

| ć | Rejestr pomiaru stężenia<br>kwasu moczowego<br>UAVID.                                                                                                    |  |
|---|----------------------------------------------------------------------------------------------------|--|
| 0 | Informacja na temat przetwarzania danych osobowych<br>Zgodnie z art. 13 ust. 1 i 2 Rozporządzenia Parlamentu Europejskiego i Rady (UE) 2016/679 z dnia 27 kwietnia 2016r. w sprawie ochrony osób fizycznych w związku z<br>przetwarzaniem danych osobowych i w sprawie swobodnego przepływu takich danych oraz uchylenia dyrektywy 95/46/WE (ogólne rozporządzenie o ochronie danych,<br>ddeie RODC) Bietart 5 z oci jaformuje że: |  |
|   | <ol> <li>Administratorem Pani/Pana danych osobowych jest BioStat Sp. z o.o. z siedzibą w Rybniku (44-206) przy ul. Kowalczyka 17 wpisana do rejestru przedsiębiorców prowadzonego przez Sąd Rejonowy w Gliwicach, X Wydz. Gospodarczy pod numerem KRS 0000351860, nr tel. (+48) 22 12 28 025, adres e-mail: biuro@biostat.com.pl.</li> </ol>                                                                                       |  |
|   | Oświadczam, iż zapoznałem się z treścią informacji na temat przetwarzania danych osobowych.                                                                                                    |  |

Rysunek 4. Informacja na temat przetwarzania danych osobowych

Po potwierdzeniu, pojawia się opcja podglądu wzoru umowy zlecenie, którą Użytkownik będzie mógł zawrzeć po sfinalizowaniu procesu pełnej rejestracji w systemie (1).

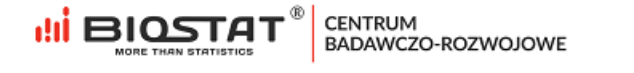

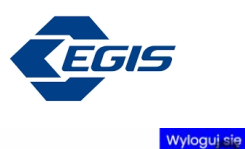

| 6               | Rejestr pomiaru stężenia<br>kwasu moczowego                                                                                                    |  |
|-----------------|----------------------------------------------------------------------------------------------------|--|
|                 | UAVID.                                                                                                    |  |
| () In           | nformacja na temat przetwarzania danych osobowych                                                                                                    |  |
| Zg<br>pr.<br>dc | godnie z art. 13 ust. 1 i 2 Rozporządzenia Parlamentu Europejskiego i Rady (UE) 2016/679 z dnia 27 kwietnia 2016r. w sprawie ochrony osób fizycznych w związku z<br>rzetwarzaniem danych osobowych i w sprawie swobodnego przepływu takich danych oraz uchylenia dyrektywy 95/46/WE (ogólne rozporządzenie o ochronie danych,<br>alej "RODO") Biostat Sp. z o.o. informuje, że: |  |
|                 | <ol> <li>Administratorem Pani/Pana danych osobowych jest BioStat Sp. z o.o. z siedzibą w Rybniku (44-206) przy ul. Kowalczyka 17 wpisana do rejestru przedsiębiorców<br/>prowadzonego przez Sąd Rejonowy w Gilwicach, X Wydz. Gospodarczy pod numerem KRS 0000351860, nr tel. (+48) 22 12 28 025, adres e-mail:<br/>biuro@biostat.com.pl.</li> </ol>                            |  |
| 10              | zwiń                                                                                                    |  |
| C               | Dświadczam, iż zapoznałem się z treścią informacji na temat przetwarzania danych osobowych.                                                                                                    |  |
|                 | ● 1. Tak ○ 2. Nie                                                                                                    |  |
|                 | Wzór umowy (do wglądu) 1                                                                                                    |  |
|                 |                                                                                                    |  |

Rysunek 5. Podgląd wzoru umowy

W przypadku, gdy Użytkownik odmówi zapoznania się z treścią wspomnianej informacji, proces rejestracji zostanie zatrzymany i nie będzie możliwości kontynuacji.

Oświadczam, iż zapoznałem się z treścią informacji na temat przetwarzania danych osobowych.

| 🔵 1. Tak                | <b>0</b> 2. Nie         |                                                                   |
|-------------------------|-------------------------|-------------------------------------------------------------------|
| Zapoznanie się z Inform | acją na temat przetwar  | zania danych osobowych jest konieczne, aby wziąć udział w badaniu |
| W razie pytań prosimy o | o kontakt z support@bio | stat.com.pl; tel.: 666 069 814.                                   |

Rysunek 6. Odmowa zapoznania się z treścią informacji na temat przetwarzania danych osobowych przez Biostat sp. z o.o.

#### 1.3. Weryfikacja adresu e-mail

Kolejnym etapem jest weryfikacja adresu e-mail. Po podaniu prawidłowego adresu e-mail (1), należy kliknąć w przycisk "Weryfikuj adres e-mail" (2):

| Pro  | osimy o podanie adresu email. Po kliknięciu na "Weryfikuj adres email" otrzyma Pan/Pani kod, który należy wpisać do pola "Wprowadź kod z wiadomości e-mail" i |  |
|------|----------------------------------------------------------------------------------------------------|--|
| klik | rnąć na przycisk "Sprawdž kod". W przypadku nieotrzymania maila z kodem, proszę zweryfikować poprawność wprowadzonego adresu email.                           |  |
| V    | Nprowadž adres e-mail                                                                                                    |  |
|      |                                                                                                    |  |
|      | Weryfikuj adres e-mail 🔰 🕚                                                                                                    |  |
|      |                                                                                                    |  |
| V    | Wprowadz kod z wiadomości e-mail                                                                                                    |  |
|      | Correlation                                                                                                    |  |

Rysunek 7. Weryfikacja adresu e-mail

Pojawi się wtedy komunikat informujący o tym, że wiadomość z kodem została wysłana na wskazany adres. W celu zamknięcia komunikatu należy kliknąć "*OK*":

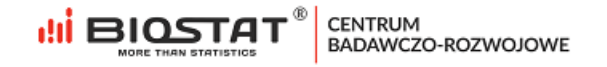

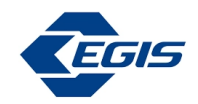

| Wiadomość z kodem została wysłana | l. |
|-----------------------------------|----|
|                                   | ок |

Rysunek 8. Weryfikacja adresu e-mail - komunikat

Otrzymany kod weryfikacyjny należy wpisać w pole opisane jako "*Wprowadź kod z wiadomości e-mail*", a następnie zweryfikować za pomocą przycisku "*Sprawdź kod*" (2):

| Prosimy o pod   | anie adresu email. Po kliknięciu na "Weryfikuj adres email" otrzyma Pan/Pani kod, który należy wpisać do pola "Wprowadź kod z wiadomości e-mail" i |  |
|-----------------|----------------------------------------------------------------------------------------------------|--|
| kliknąć na przy | ycisk "Sprawdź kod". W przypadku nieotrzymania maiła z kodem, proszę zweryfikować poprawność wprowadzonego adresu email.                           |  |
| Wprowadź        | adres e-mail                                                                                                    |  |
|                 |                                                                                                    |  |
| Weryfikuj       | adres e-mail                                                                                                    |  |
|                 |                                                                                                    |  |
| Wprowadź        | kod z wiadomości e-mail                                                                                                    |  |
| 6               |                                                                                                    |  |

Rysunek 9. Weryfikacja adresu e-mail – kod

Jeśli kod został wprowadzony poprawnie, pojawi się poniższy komunikat o pomyślnej weryfikacji. W celu zamknięcia komunikatu należy kliknąć "OK".

| Adres e-mo | ail zweryfikowa | ny pomyślnie |    |
|------------|-----------------|--------------|----|
|            |                 | ſ            | ОК |
| 5 / 40     |                 |              |    |

#### 1.4. Formularz rejestracyjny

Następnie, należy odpowiedzieć na poniższe pytanie wskazując preferowaną formę zawarcia umowy (1). Odpowiedź w pytaniu "*W jakiej formie pragnie Pan/i zawrzeć umowę?*" definiuje, jakie pytania formularza pojawią się na kolejnych stronach tzn. pytania dotyczące prowadzonej działalności czy pytania dotyczące osoby fizycznej. Kolejno, należy wskazać zawód (2) oraz numer prawa wykonywania zawodu (3). Aby zapisać odpowiedzi, należy nacisnąć "Zapisz i przejdź dalej" (4).

| 🕥 Wiakiej formie pragnje Pan/i zawrzeć umowe? 🌖       |  |
|-------------------------------------------------------|--|
| 1. Działalność gospodarcza                            |  |
| 2. Osoba fizyczna                                     |  |
|                                                       |  |
| 1. Pielęgniarka                                       |  |
| 2. Lekarz                                             |  |
| Numer prawa wykonywania zawodu pieleaniarki (PWZ) 🧃   |  |
| () ······ [····· ,···· ,···· ,···· ]···· ; 3····· ; 4 |  |

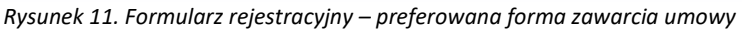

Uwaga – w przypadku wprowadzenia błędnych danych zostaną one podświetlone kolorem czerwonym. Ten sposób informowania o błędach dotyczy również innych pól otwartych (np. numer telefonu, kod pocztowy itp.).

| 0 | Numer prawa wykonywania zawodu pielęgniarki (PWZ) |  |
|---|---------------------------------------------------|--|
|   | x                                                 |  |
|   |                                                   |  |
|   |                                                   |  |

Rysunek 12. Formularz rejestracyjny – wprowadzono błędne dane

Po naciśnięciu przycisku *"Zapisz i przejdź dalej"* wyświetlają się kolejne strony formularza. Poniższy przykład dotyczy wariantu - osoba fizyczna. Po ich wypełnieniu należy kliknąć *"Zapisz i przejdź dalej".* 

| <b>CEGIS</b>         | Rejestr pomiaru stężenia<br>kwasu moczowego |  |
|----------------------|---------------------------------------------|--|
|                      | UAVID.                                      |  |
| Imię i nazwisko      |                                             |  |
| Imię                 |                                             |  |
| Nazwisko             |                                             |  |
|                      |                                             |  |
| Data i miejsce urodz | enia                                        |  |
|                      |                                             |  |
| Data urodzenia       |                                             |  |

CENTRUM BADAWCZO-ROZWOJOWE

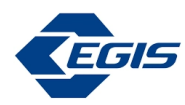

| Adres zamieszkania                                                                                                    |             |  |
|----------------------------------------------------------------------------------------------------|-------------|--|
| Ulica                                                                                                    |             |  |
| Numer domu/mieszkapia                                                                                                    |             |  |
|                                                                                                    |             |  |
| Kod pocztowy                                                                                                    |             |  |
| Miasto                                                                                                    |             |  |
| Gmina                                                                                                    |             |  |
|                                                                                                    |             |  |
| Powiat                                                                                                    |             |  |
|                                                                                                    |             |  |
|                                                                                                    |             |  |
| Adres zameldowania                                                                                                    |             |  |
| Taki sam jak adres zamieszkanja                                                                                                    |             |  |
| Ulica i numer domu/lokalu                                                                                                    |             |  |
|                                                                                                    |             |  |
| Kod pocztowy                                                                                                    | Mieiscowość |  |
|                                                                                                    |             |  |
| Carling                                                                                                    |             |  |
| omind:                                                                                                    |             |  |
| Powiat:                                                                                                    |             |  |
|                                                                                                    |             |  |
| Adres korespondencyjny<br>Taki sam jak adres zamieszkania<br>Ulica i numer domu/lokalu                                                                                                    |             |  |
| Adres korespondencyjny Taki sam jak adres zamieszkania Ulica i numer domu/lokalu Kod pocztowy                                                                                                    | Mejscowość  |  |
| Adres korespondencyjny Taki sam jak adres zamieszkania Ulica i numer domu/lokalu Kod pocztowy                                                                                                    | Mlejscowość |  |
| Adres korespondencyjny Taki sam jak adres zamieszkania Ulica i numer domu/lokalu Kod pocztowy                                                                                                    | Miejscowość |  |
| Adres korespondencyjny Taki sam jak adres zamieszkania Ulica i numer domu/lokalu Kod pocztowy                                                                                                    | Miejscowość |  |
| Adres korespondencyjny Taki sam jak adres zamieszkania Ulica i numer domu/lokalu Kod pocztowy PESEL                                                                                                    | Miejscowość |  |
| Adres korespondencyjny Taki sam jak adres zamieszkania Ulica i numer domu/lokalu Kod pocztowy                                                                                                    | Miejscowość |  |
| Adres korespondencyjny Taki sam jak adres zamieszkania Ulica i numer domu/lokalu Kod pocztowy                                                                                                    | Miejscowość |  |
| Adres korespondencyjny  Taki sam jak adres zamieszkania Ulica i numer domu/lokalu Kod pocztowy  PESEL                                                                                                    | Miejscowość |  |
| Adres korespondencyjny  Taki sam jak adres zamieszkania Ulica i numer domu/lokalu Kod pocztowy  PESEL  NIP                                                                                                    | Miejscowość |  |
| Adres korespondencyjny  Taki sam jak adres zamieszkania Ulica i numer domu/lokalu Kod pocztowy  PESEL  NIP                                                                                                    | Miejscowość |  |
| Adres korespondencyjny  Taki sam jak adres zamieszkania Ulica i numer domu/lokalu  Kod pocztowy  PESEL  NIP  NIP  Powyższe pole nie jest wymagane do zamkni                                                                  | Miejscowość |  |
| Adres korespondencyjny  Taki sam jak adres zamieszkania Ulica i numer domu/lokalu  Kod pocztowy  PESEL  NIP  Pewyższe pole nie jest wymagane do zamkni                                                                       | Miejscowość |  |
| Adres korespondencyjny Taki sam jak adres zamieszkania Ulica i numer domu/lokalu Kod pocztowy PESEL NIP *Powyższe pole nie jest wymagane do zamkni                                                                           | Mlejscowość |  |
| Adres korespondencyjny Taki sam jak adres zamieszkania Ulica i numer domu/lokalu Kod pocztowy PESEL NIP Powyższe pole nie jest wymagane do zamkni Adres urzędu skarbowego                                                    | Miejscowość |  |
| Adres korespondencyjny Taki sam jak adres zamieszkania Ulica i numer domu/lokalu Kod pocztowy  PESEL  PESEL  NIP  Adres urzędu skarbowego *Obowiązkowo należy podać miejscowość w i                                          | Miejscowość |  |
| Adres korespondencyjny Taki sam jak adres zamieszkania Ulica i numer domu/lokalu Kod pocztowy  PESEL  PESEL  NIP  *Powyższe pole nie jest wymagane do zamkn *Dowiązkowo należy podać miejscowość w Ulica i numer domu/lokalu | Miejscowość |  |
| Adres korespondencyjny Taki sam jak adres zamieszkania Ulica i numer domu/lokalu  PESEL  PESEL  Adres urzędu skarbowego *Obowiązkowo należy podać miejscowość w Ulica i numer domu/lokalu                                    | Miejscowość |  |

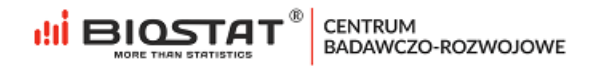

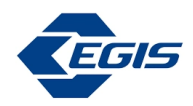

| zu:<br>elefonu<br>mail<br>is@harakirimail.com<br>onta bankowego<br>ole nie jest wymagane<br>Pani/Pan zatrudnie<br>z obowiązującym<br>nej stawki godzina<br>k                                                                                                    | do zamknięcia formularz<br>na/y na podstawie<br>rozporządzeniem v<br>wej)?                                                                                          | a<br>umowy o pracą<br>v sprawie wysok                                                                                                    | e i otrzymuje P                                                                                                    |                                                                                                    |                                                                                                    |                                                                                                    |                                                                                                    | ×                                                                                                    |                                                                                                    |
|----------------------------------------------------------------------------------------------------|----------------------------------------------------------------------------------------------------|----------------------------------------------------------------------------------------------------|----------------------------------------------------------------------------------------------------|----------------------------------------------------------------------------------------------------|----------------------------------------------------------------------------------------------------|----------------------------------------------------------------------------------------------------|----------------------------------------------------------------------------------------------------|----------------------------------------------------------------------------------------------------|----------------------------------------------------------------------------------------------------|
| blefonu<br>mail<br>is@harakirimail.com<br>onta bankowego<br>oole nie jest wymagane<br>pole nie jest wymagane<br>pole nie jest wymagane<br>sole nie jest wymagane<br>is stawki godzina<br>k                                                                                                    | do zamknięcia formularz<br>na/y na podstawie<br>rozporządzeniem v<br>wej)?                                                                                          | a<br>e umowy o pracę<br>v sprawie wysok                                                                                                    | e i otrzymuje P                                                                                                    |                                                                                                    |                                                                                                    |                                                                                                    |                                                                                                    |                                                                                                    |                                                                                                    |
| blefonu<br>mail<br>is@harakirimail.com<br>onta bankowego<br>oole nie jest wymagane<br>pole nie jest wymagane<br>pole nie jest wymagane<br>sole nie jest wymagane<br>pole nie jest wymagane<br>sole nie jest wymagane<br>pole nie jest wymagane<br>pole nie jest wymaga | do zamknięcia formularz<br>na/y na podstawie<br>rozporządzeniem v<br>wej)?                                                                                          | a<br>tumowy o pracę<br>v sprawie wysok                                                                                                    | e i otrzymuje P                                                                                                    |                                                                                                    |                                                                                                    |                                                                                                    |                                                                                                    |                                                                                                    |                                                                                                    |
| mail<br>is@harakirimail.com<br>onta bankowego<br>oole nie jest wymagane<br>pole nie jest wymagane<br>pani/Pan zatrudnii<br>z obowiązującym<br>nej stawki godzina<br>k                                                                                                    | do zamknięcia formularz<br>na/y na podstawie<br>rozporządzeniem v<br>wej)?                                                                                          | a<br>tumowy o pracę<br>v sprawie wysok                                                                                                    | e i otrzymuje P                                                                                                    |                                                                                                    |                                                                                                    |                                                                                                    |                                                                                                    |                                                                                                    |                                                                                                    |
| mail<br>is@harakirimail.com<br>onta bankowego<br>oole nie jest wymagane<br>Pani/Pan zatrudnie<br>z obowiązującym<br>nej stawki godzina<br>k                                                                                                    | do zamknięcia formularz<br>na/y na podstawie<br>rozporządzeniem v<br>wej)?                                                                                          | a<br>umowy o pracę<br>v sprawie wysok                                                                                                    | e i otrzymuje P                                                                                                    |                                                                                                    |                                                                                                    |                                                                                                    |                                                                                                    |                                                                                                    |                                                                                                    |
| is@harakirimail.com<br>onta bankowego<br>oole nie jest wymagane<br>Pani/Pan zatrudnie<br>z obowiązującym<br>nej stawki godzina<br>k                                                                                                    | do zamknięcia formularz<br>na/y na podstawie<br>rozporządzeniem v<br>wej)?                                                                                          | a<br>9 umowy o pracę<br>v sprawie wysok                                                                                                    | e i otrzymuje P                                                                                                    |                                                                                                    |                                                                                                    |                                                                                                    |                                                                                                    |                                                                                                    |                                                                                                    |
| ponta bankowego<br>pole nie jest wymagane<br>Pani/Pan zatrudnia<br>z obowiązującym<br>nej stawki godzina<br>k                                                                                                    | do zamknięcia formularz<br>na/y na podstawie<br>rozporządzeniem v<br>wej)?                                                                                          | a<br>tumowy o pracę<br>v sprawie wysok                                                                                                    | e i otrzymuje P                                                                                                    |                                                                                                    |                                                                                                    |                                                                                                    |                                                                                                    |                                                                                                    |                                                                                                    |
| Pani/Pan zatrudni<br>z obowiązującym<br>nej stawki godzina                                                                                                    | do zamknięcia formularz<br>na/y na podstawie<br>rozporządzeniem v<br>wej)?                                                                                          | a<br>) umowy o pracę<br>v sprawie wysok                                                                                                    | e i otrzvmuje F                                                                                                    |                                                                                                    |                                                                                                    |                                                                                                    |                                                                                                    |                                                                                                    |                                                                                                    |
| pole nie jest wymagane<br>Pani/Pan zatrudnie<br>z obowiązującym<br>nej stawki godzina<br>k                                                                                                    | do zamknięcia formularz<br>na/y na podstawie<br>rozporządzeniem v<br>wej)?                                                                                          | a<br>• umowy o pracę<br>v sprawie wysok                                                                                                    | e i otrzymuje F                                                                                                    |                                                                                                    |                                                                                                    |                                                                                                    |                                                                                                    |                                                                                                    |                                                                                                    |
| Pani/Pan zatrudnie<br>z obowiązującym<br>nej stawki godzine<br>k                                                                                                    | na/y na podstawie<br>rozporządzeniem v<br>wej)?                                                                                                    | ) umowy o pracę<br>v sprawie wysok                                                                                                    | e i otrzymuje P                                                                                                    |                                                                                                    |                                                                                                    |                                                                                                    |                                                                                                    |                                                                                                    |                                                                                                    |
| e<br>Pani/Pan zatrudnio                                                                                                    | na/y na podstawie                                                                                                    | e umowy zleceni                                                                                                    | ia z inną firmą                                                                                                    | niż Biostat §                                                                                                    | šp. z o.o. i otrz                                                                                                    | ymuje Pani,                                                                                                    | /Pan                                                                                                    |                                                                                                    |                                                                                                    |
| dzenie miesięczne<br>ci minimalnego w                                                                                                    | w wysokości co no<br>nagrodzenia za pr                                                                                                    | ıjmniej minimalı<br>acę oraz wysoko                                                                                                    | nego (zgodnie<br>ości minimaln                                                                                                    | z obowiązu<br>ej stawki go                                                                                                    | jącym rozpo<br>dzinowej)?                                                                                                    | rządzeniem                                                                                                    | w sprawie                                                                                                    | 3                                                                                                    |                                                                                                    |
| e                                                                                                    |                                                                                                    |                                                                                                    |                                                                                                    |                                                                                                    |                                                                                                    |                                                                                                    |                                                                                                    |                                                                                                    |                                                                                                    |
| ada Pani/Pan stop                                                                                                    | eń niepełnospraw                                                                                                    | ności?                                                                                                    |                                                                                                    |                                                                                                    |                                                                                                    |                                                                                                    |                                                                                                    |                                                                                                    |                                                                                                    |
| k                                                                                                    |                                                                                                    |                                                                                                    |                                                                                                    |                                                                                                    |                                                                                                    |                                                                                                    |                                                                                                    |                                                                                                    |                                                                                                    |
| e                                                                                                    |                                                                                                    |                                                                                                    |                                                                                                    |                                                                                                    |                                                                                                    |                                                                                                    |                                                                                                    |                                                                                                    |                                                                                                    |
| ada Papi/Pap prov                                                                                                    | io do                                                                                                    |                                                                                                    |                                                                                                    |                                                                                                    |                                                                                                    |                                                                                                    |                                                                                                    |                                                                                                    |                                                                                                    |
| ierytury                                                                                                    | 0 00                                                                                                    |                                                                                                    |                                                                                                    |                                                                                                    |                                                                                                    |                                                                                                    |                                                                                                    |                                                                                                    |                                                                                                    |
| nty                                                                                                    |                                                                                                    |                                                                                                    |                                                                                                    |                                                                                                    |                                                                                                    |                                                                                                    |                                                                                                    |                                                                                                    |                                                                                                    |
|                                                                                                    | Pani/Pan zatrudnio<br>dzenie miesięczne<br>ci minimalnego wy<br><<br>a<br>ada Pani/Pan stopi<br>c<br>ada Pani/Pan stopi<br>c<br>ada Pani/Pan praw<br>erytury<br>nty | Pani/Pan zatrudniona/y na podstawie<br>dzenie miesięczne w wysokości co na<br>ci minimalnego wynagrodzenia za pr<br><<br>ada Pani/Pan stopień niepełnosprawa<br>ada Pani/Pan prawo do<br>erytury<br>nty | Pani/Pan zatrudniona/y na podstawie umowy zlecen<br>dzenie miesięczne w wysokości co najmniej minimal<br>ci minimalnego wynagrodzenia za pracę oraz wysok<br>ada Pani/Pan stopień niepełnosprawności? | Pani/Pan zatrudniona/y na podstawie umowy zlecenia z inną firmą<br>dzenie miesięczne w wysokości co najmniej minimalnego (zgodnie<br>ci minimalnego wynagrodzenia za pracę oraz wysokości minimalne<br>cada Pani/Pan stopień niepełnosprawności? | Pani/Pan zatrudniona/y na podstawie umowy zlecenia z inną firmą niż Biostat s<br>dzenie miesięczne w wysokości co najmniej minimalnego (zgodnie z obowiązu<br>ci minimalnego wynagrodzenia za pracę oraz wysokości minimalnej stawki go<br>como stala pracę oraz wysokości minimalnej stawki go<br>ada Pani/Pan stopień niepełnosprawności?<br>cada Pani/Pan prawo do<br>erytury<br>nty | Pani/Pan zatrudniona/y na podstawie umowy zlecenia z inną firmą niż Biostat Sp. z o.o. i otrz<br>dzenie miesięczne w wysokości co najmniej minimalnego (zgodnie z obowiązującym rozpo<br>ci minimalnego wynagrodzenia za pracę oraz wysokości minimalnej stawki godzinowej)?<br>ada Pani/Pan stopień niepełnosprawności?<br>ada Pani/Pan prawo do<br>erytury<br>nty | Pani/Pan zatrudniona/y na podstawie umowy zlecenia z inną firmą niż Biostat Sp. z o.o. i otrzymuje Pani,<br>dzenie miesięczne w wysokości co najmniej minimalnego (zgodnie z obowiązującym rozporządzeniem<br>ci minimalnego wynagrodzenia za pracę oraz wysokości minimalnej stawki godzinowej)?<br>ada Pani/Pan stopień niepełnosprawności? | Pani/Pan zatrudniona/y na podstawie umowy zlecenia z inną firmą niż Biostat Sp. z o.o. i otrzymuje Pani/Pan<br>dzenie miesięczne w wysokości co najmniej minimalnego (zgodnie z obowiązującym rozporządzeniem w sprawie<br>ci minimalnego wynagrodzenia za pracę oraz wysokości minimalnej stawki godzinowej)? | Pani/Pan zatrudniona/y na podstawie umowy zlecenia z inną firmą niż Biostat Sp. z o.o. i otrzymuje Pani/Pan<br>dzenie miesięczne w wysokości co najmniej minimalnego (zgodnie z obowiązującym rozporządzeniem w sprawie<br>ci minimalnego wynagrodzenia za pracę oraz wysokości minimalnej stawki godzinowej)? |

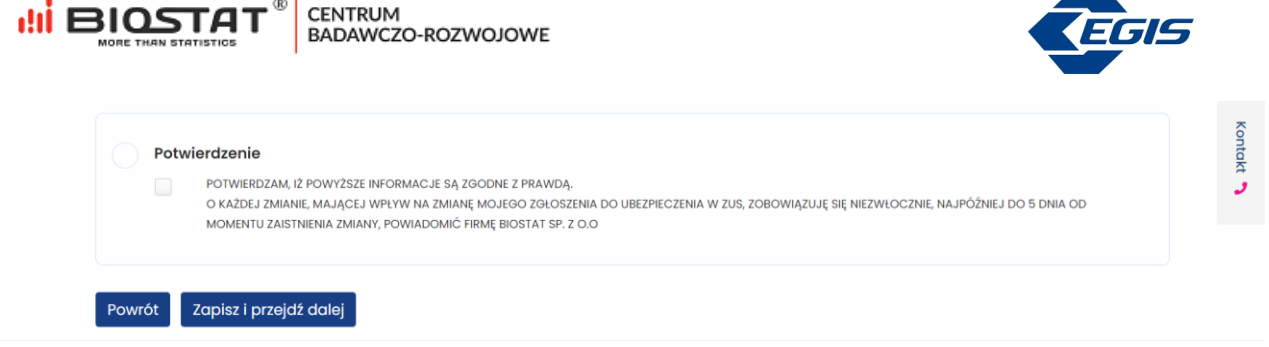

Rysunek 13. Formularz rejestracyjny – dane potrzebne do zawarcia umowy

Następnie pojawia się strona formularza, na której znajduje się pytanie dotyczące zainteresowania Użytkownika innymi aktywnościami badawczymi realizowanymi przez Biostat (1). Wyrażenie zgody w tym przypadku jest opcjonalne. Po udzieleniu odpowiedzi należy kliknąć "*Zapisz i przejdź dalej"* (2).

| Rejestr pomiaru stężenia<br>kwasu moczowego                                                                                                    |                                                                                                    |
|----------------------------------------------------------------------------------------------------|----------------------------------------------------------------------------------------------------|
| Czy jest Pan/Pani zainteresowany/a udziałem w innych aktywnościach badawcz                                                                                                    | zych realizowanych przez Biostat?                                                                                                    |
| vi pruduri zglovi ruž prestinuciani m ruži oraziji na obcomjo ruži presi nimita, i oznanka u uterazi m ruži orazija na presti presti | akadných na kmispie urickný plate bolsku (z obodavše ve zovojické,<br>nez pod numerne kloši kolosobistikou, nr tel. (+ 46) 2 zd 2 zd 20, ddete s-malit<br>kanika się ze mnaj dla potrzeb zaderovanik mi udzisku w dstywnocicich<br>mpila 1997 r. o ochronie daných osobowych nraz zgodnie z Rasporzadzeniem<br>I z przekrazalnem daných osobowych (w spravile soubodnego przeplywu<br>RODO <sup>*</sup> . Jednoczetnie przyfynuje do wiadomości, iż:<br>rejestru przedujębiorców prowadzonego przez Sąd Rejonowy w Oliwicach, X |
| Administrator będzie przechowywał moje dane osobowe przez okres wykonywania prowadzonej przez niego działalność<br>Mam przes do ządania od Administratora dostępu do molch danych osobowych, ich sprostowania, usunieda, og<br>określonych w przepisach przypadkach), a także prawo do przenoszenia danych, colnięcia w dowolnym momenia sp<br>do organu nadaroczego;                                                                                                    | ci gospoderczeli, który obecnie nie jest możliwy do okrelienia;<br>graniczenia przetwarzania, wniesienia sprzeckeu wobec przetwarzania (w<br>gody na przetwarzanie danych przez Administratora oraz wniesienia skorgi                                                                                                    |
| <ul> <li>Podanie przeze mnie danych osobowych jest dobrowolne, a w razie ich niepodania Administrator nie będzie móg<br/>związanych z wykonywanym przeze mnie zawodem;</li> </ul>                                                                                                    | gi oferować mi udziału w badaniach i innych podobnych aktywnościach                                                                                                    |
| <ul> <li>Administrator może dokonywać profilowania moleh danych w celu zakwalifikowania mnie do oferowanych prz<br/>wykonywanego przeze mnie zawodu).</li> </ul>                                                                                                    | rzez niego badań lub innych aktywności (profilowanie będzie dotyczyć                                                                                                    |
| 🔿 1. Tak                                                                                                    |                                                                                                    |
| 0 2. Nie                                                                                                    |                                                                                                    |
|                                                                                                    |                                                                                                    |

Rysunek 14. Formularz rejestracyjny - aktywności badawcze Biostat

#### 1.5. Zgoda marketingowa dla Egis

Ostatnia strona formularza rejestracyjnego dotyczy zgody marketingowej dla firmy Egis. Podobnie jak powyżej, wyrażenie tej zgody jest opcjonalne. W przypadku odpowiedzi twierdzącej (1) pojawią się dodatkowe pola. Większość pól jest automatycznie uzupełniona na podstawie wcześniejszych odpowiedzi Użytkownika. Istnieje możliwość wyrażenia zgody na kontakt drogą mailową (2) oraz/lub telefoniczną (3). Dodatkowo, należy udzielić informacji, czy Użytkownik ma prawo do wypisywania recept (4), informacji na temat dziedziny specjalizacji (5) oraz oddziału/kliniki (6). Odpowiedzi zostaną zapisane po zatwierdzeniu poprzez przycisk *"Zapisz i przejdź dalej"* (7).

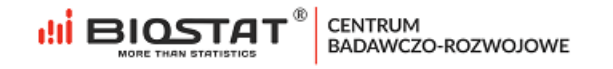

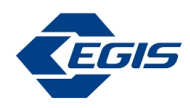

| 0 | Czy wyraża Pani z<br>Administratorem Twoi<br>gdpr@egis.pl. Wyznacz                                                                                | rgodę przetwarzanie danych osobowych przekazanych w formularzu przez EGIS w celach marketingowych?<br>tich danych osobowych jest EGIS Polska 5p. z o.a. z siedzibą w Warszawie (02-146), ul. Komitetu Obrany Robotników 450 ("EGIS"), kontakt:<br>zyliśmy inspektoro Ochrony Danych z którym kontakt możliwy jest poprzez adres e-mali: gdpr@egis.pl. EGIS przetwarza twoje dane osobowe w                                                                                                    |  |
|---|----------------------------------------------------------------------------------------------------|----------------------------------------------------------------------------------------------------|--|
|   | celach marketingowyc<br>prawem przetwarzania<br>na rzecz EGIS. Dane os<br>dostępu do swoich da<br>sprzeciwu wobec przet<br>danych uniemożliwi otr | ch na podstawie zgody (art. 6 uzt. 11it. a ROOD). Masz prawo w dowalnym momencie wycałać zgody. Wycodanie zgody nie wpływa na zgodność z<br>a, którego dokonano na podstawie zgody przed jej wycołaniem. Odbiorcami Twoich danych osobowych mogą być podmioty świadczące usługi IT<br>bołowe będą przechowywane do czasu Twojej razygnacji z usługi / zgłoszenia sprzeciwu lub wycołania zgody. Masz prawo do żądonia oz EGIS<br>mych osobowych, ich spratotwania, usunjęcia lub ograniczenia przetwarzania, a także prawo do przenoszenia danych. Masz prawo do zgłoszenia<br>tworzania danych osobowych. Masz prawo do wniesienia skargi do organu nadzorczego. Podanie danych osobowych jest dobrowalne. Niepodanie<br>rzymywanie materialów od EGIS. |  |
|   | <ul> <li>1. Tak</li> <li>2. Nie</li> </ul>                                                                                                    |                                                                                                    |  |
|   | Dane                                                                                                    |                                                                                                    |  |
|   | Adres email:                                                                                                    | uavidegis@harakirimail.com                                                                                                    |  |
|   | •                                                                                                    | Tak, chcę otrzymywać informacje marketingowe od EGIS na podany adres e-mail.                                                                                                    |  |
|   | Numer telefonu:                                                                                                    | 333-333-333                                                                                                    |  |
|   |                                                                                                    | Tak, chcę otrzymywać informacje marketingowe od EGIS na podany nr tel.                                                                                                    |  |
|   | Imię:                                                                                                    | Grzegorz                                                                                                    |  |
|   | Nazwisko:                                                                                                    | Testowy                                                                                                    |  |
|   | PWZ:                                                                                                    | 7146357P                                                                                                    |  |
|   | Prawo przepisywa                                                                                                    | ania recept? (1)                                                                                                    |  |
|   | 🔘 Tak                                                                                                    |                                                                                                    |  |
|   | O Nie                                                                                                    |                                                                                                    |  |
|   | U mil                                                                                                    |                                                                                                    |  |
|   |                                                                                                    | •                                                                                                    |  |
|   | specjalizacja                                                                                                    |                                                                                                    |  |
|   |                                                                                                    | v                                                                                                    |  |
|   |                                                                                                    |                                                                                                    |  |
|   | Oddział/Klinika                                                                                                    | 0                                                                                                    |  |
|   |                                                                                                    | ~                                                                                                    |  |
|   |                                                                                                    |                                                                                                    |  |

Rysunek 15. Formularz rejestracyjny – zgoda marketingowa dla Egis

Po zapisaniu wszystkich danych, na wskazany adres e-mail w ciągu 24 h zostanie wysłana umowa i dane do logowania do systemu eCRF. Po naciśnięciu przycisku "Wyloguj się" (1) Użytkownik zostaje przekierowany do strony startowej badania.

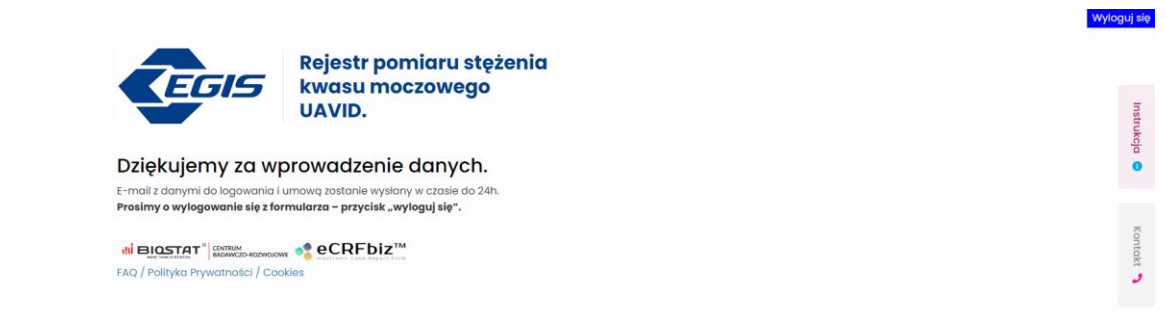

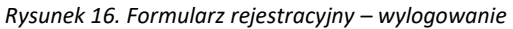

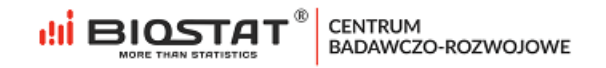

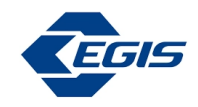

#### 1.6. Zawarcie umowy

We wspomnianej wiadomości mailowej znajduje się link, który przenosi Użytkownika do modułu zawierania umowy online. Aby wykonać tę czynność, należy zaakceptować regulamin, a następnie nacisnąć na "*Podpisz dokument*". W tym przypadku, akceptacja regulaminu jest obligatoryjna.

| Nadawca                                                                                |               |
|----------------------------------------------------------------------------------------|---------------|
| Rafał Piszcze                                                                          | k             |
| Biostat Sp. z o                                                                        | .0.           |
| Prezes<br>Kowalczyka 17<br>44-206 Rybnik<br>Numer NIP: 6423125<br>rpiszczek@biostat.co | 5404<br>om.pl |
| Podpisujący                                                                            |               |
| Grzegorz Testo                                                                         | wy            |
| uavidegis@harakirima                                                                   | il.com        |
| Akceptuję regulamin                                                                    |               |
| Podpisz dokumer                                                                        | nt            |
|                                                                                        |               |

Rysunek 17. Podpisanie umowy

## 2. Pomoc techniczna

W razie problemów technicznych prosimy o kontakt:

Marian Płaszczyca - mplaszczyca@biostat.com.pl, 666-069-834 Mateusz Piechaczek - mpiechaczek@biostat.com.pl, 570-801-008 Piotr Wojciechowski - pwojciechowski@biostat.com.pl, 509-523-880

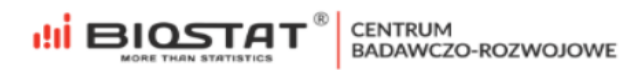